# How to Pay Your AFSA Dues Online:

Go to www.afsa.org click on the "log in" button

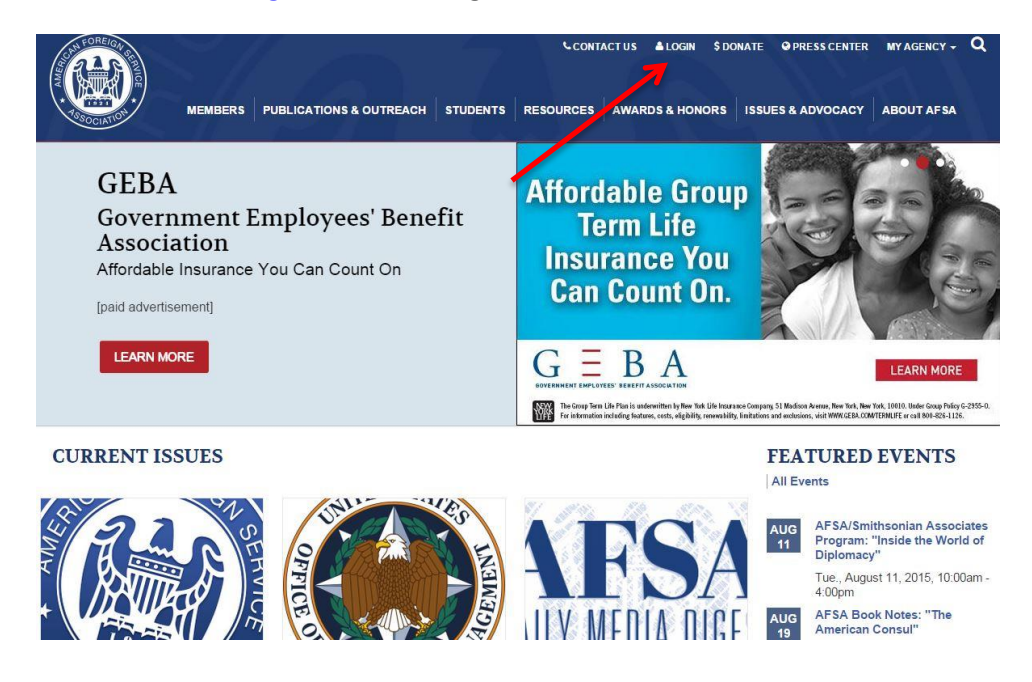

Click on the link, if you are renewing your membership you do not need to create a new account even if you have never logged in before.

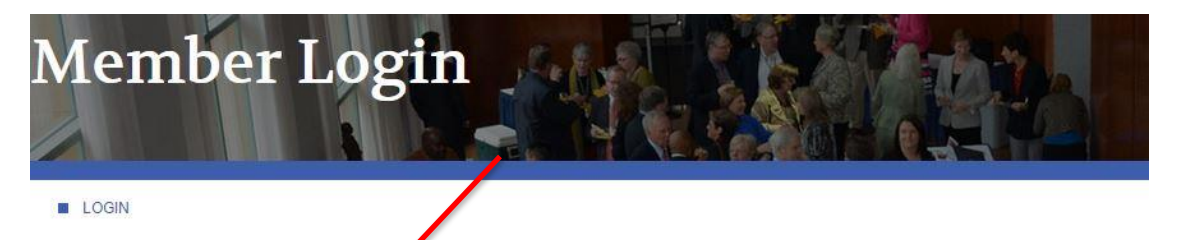

We encourage you to login to the AFSA website for online member services.

## Visit ams.afsa.org/eweb to login.

IMPORTANT: All members have existing accounts and do not need to create a new account or register. Members may login on the right side of the webpage. To login for the first time, use your primary email address as your username and your last name in all lowercase letters as your password. You will be directed to update your password after you login.

How to Change Your Address - Step-by-step instructions for changing your address.

How to Renew Your Membership - Step-by-step instructions for renewing your membership online.

How to Register for AFSA Events - Step-by-step instructions for registering for an AFSA event.

How to Join the online AFSA Community - Step-by-step instructions for joining the online AFSA Community.

If you're not yet a member but would like to join AFSA and take advantage of our member benefits, click here to join.

Questions about logging in, online transactions or the online AFSA community? Email us at member@afsa.org or call (202) 338-4045 ext 525.

Log in with your full email address. If you are logging in for the first time your password will be your last name in all lower case. If you have forgotten your password click on "Forgot Your Password?"

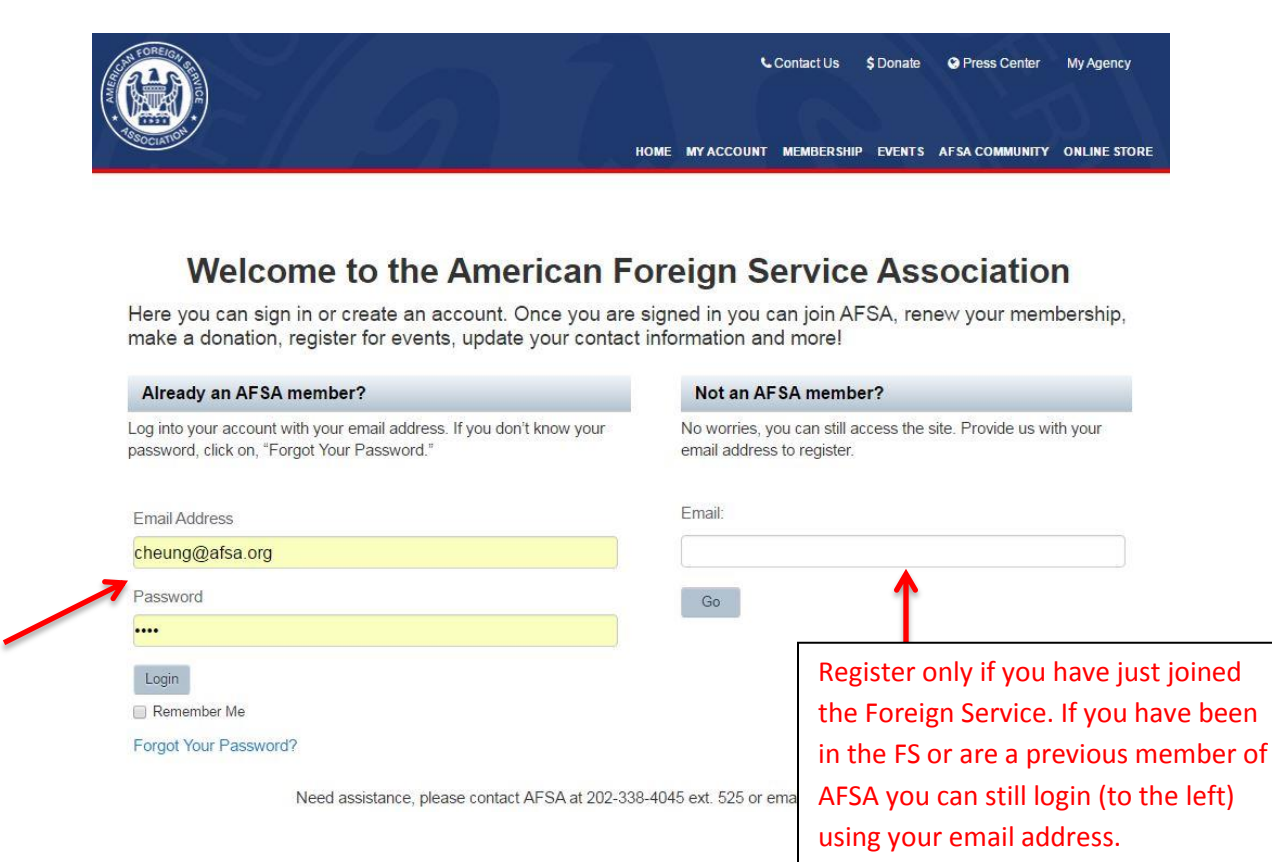

Once logged you will see your profile page. Here you can edit your contact information. To find your membership invoice click on "Membership" and "Renew".

| номе                                        | MY ACCOUNT MEMBER DIRECTORY                                                                                                    | MEMORIAL TRIBUTE                                                                                  | €Cont<br>MEMBERSHIP E | actUs \$Do<br>VENTS AFSA   | nate C<br>COMMUNI        | Press Cen           | ter My Agency<br>NE STORE LOG             |
|---------------------------------------------|----------------------------------------------------------------------------------------------------|---------------------------------------------------------------------------------------------------|-----------------------|----------------------------|--------------------------|---------------------|-------------------------------------------|
| My Profi                                    | le<br>AFSA Membership: Associate, f                                                                                                    | Expires: 1/14/2017                                                                                |                       |                            |                          |                     | <b>PO</b>                                 |
|                                             | Member Details                                                                                                    |                                                                                                   | My Recent I           | nvoices                    |                          |                     |                                           |
| sheung@afsa.org                             | Natalie Cheung<br>Membership: Associate<br>Demographics:<br>Grade: ASSOC<br>Payroll/Annuity Deduction (Y/N): N<br>Tenured (Y/N): N<br>Year Tenured:                                    |                                                                                                   | Invoice<br>1000252222 | Invoice Date<br>03/01/2016 | <i>Total</i><br>\$0.0000 | Payment<br>\$0.0000 | Balance Due<br>\$0.0000<br>v All Invoices |
| Washington , DC 20037 OFFICE: (202)338-4045 | Agency: STATE<br>Skill Code:<br>Retirement Date:<br>Year Joined Foreign Service:                                                                                                    | Edit                                                                                              |                       |                            |                          |                     |                                           |
|                                             | Natalie comes to AFSA with a back<br>management and donor cultivation a<br>experience in association members<br>AFSA Natalie worked in membershi<br>for Prevention Teaching and Resear | ground in arts<br>as well as<br>hip. Prior to joining<br>p at the Association<br>ch and as an art |                       |                            |                          |                     |                                           |

You will see your open membership invoice, simply click on "renew". Click "next" at the bottom of the page.

| NTORE COT OF  | номе м     | YACCOUNT | MEMBER DIRECTOR | Y MEMORI  | AL TRIBUTE      | MEMBER    | Contact U<br>SHIP EVENT | s \$Dona<br>FS AFSA C | nte <b>O</b> Press<br>Ommunity C | Center My<br>DNLINE STORE | Agency<br>LOG       |
|---------------|------------|----------|-----------------|-----------|-----------------|-----------|-------------------------|-----------------------|----------------------------------|---------------------------|---------------------|
| Mv N          | /Ieml      | pers     | hips            |           |                 |           |                         |                       |                                  | User Link                 | ks: <mark>00</mark> |
| My Member     | ships      |          | - F -           |           |                 |           |                         |                       |                                  |                           |                     |
| Association   | Туре       |          |                 | Status    | Effective<br>On | Expires O | n Joined On             | Terminates<br>On      | Rejoin/Fenew                     | Join the<br>Discussion    |                     |
| AFSA          | Associa    | te       |                 | Active    | 01/15/2016      | 01/14/201 | 7 12/15/2015            |                       | Renew                            |                           |                     |
| My Chapter    | Membership | s        |                 |           |                 |           |                         |                       |                                  |                           |                     |
| Chapter       | Type Sta   | tus Eff  | ective On E     | xpires On | Join            | ed Te     | rminates On             | Re                    | elated Member                    | ship                      |                     |
| No line items | found.     |          |                 |           |                 |           |                         |                       |                                  |                           |                     |

Select the correct membership (payroll deduction active/ annual payment / annuity deduction) and then click "next" on the bottom of the page.

| A DREIGHT OF  | $M \sim 7$ |            |                  | 7                | <b>&amp;</b> Co | ontact Us | \$ Donate • Press Center My Agence |               | My Agency |
|---------------|------------|------------|------------------|------------------|-----------------|-----------|------------------------------------|---------------|-----------|
| * TEBOCIATION | НОМЕ       | MY ACCOUNT | MEMBER DIRECTORY | MEMORIAL TRIBUTE | MEMBERSHIP      | EVENTS    | AFSA COMMUNI                       | TY ONLINE STO | RE LOGOUT |
|               |            |            |                  |                  |                 |           |                                    |               |           |

## Shopping Cart - Renew Membership Choose

| Member: Cl         | heung Natalie                                                                                                   |  |
|--------------------|----------------------------------------------------------------------------------------------------|--|
| Membership:AF      | FSA : Associate - 1 year                                                                                        |  |
| Source code:       | ter and the second second second second second second second second second second second second second second s |  |
| Association: AF    | FSA                                                                                                    |  |
| Member type: As    | ssociate                                                                                                    |  |
| Member status: Ad  | ctive                                                                                                    |  |
| Chapter:           |                                                                                                    |  |
| Member package: As | ssociate - 1 year                                                                                               |  |
| Renewal package:   | Active Duty - Payroll Deduction                                                                                 |  |
| total: 11          | 0.25                                                                                                    |  |

Look at your shopping cart to see if the correct amount is being charged. If you selected payroll or annuity deduction then the amount will read zero. Then click "checkout" at the bottom of the page.

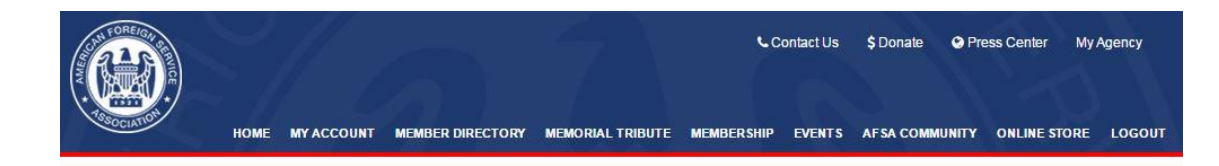

### Shopping Cart view

|         | item                            | discount        | net total | quantity | price |
|---------|---------------------------------|-----------------|-----------|----------|-------|
| ۲       | Scholarship Fund                | 0.00            | 1.00      | 1.00     | 1.00  |
| ۲       | Active Duty - Payroll Deduction | 0.00            | 0.00      | 1.00     | 0.00  |
| lake su | re you have only selected       | Total discount: | 0.00      |          |       |
| no tuno | of membership. This             | Total tax:      | 0.00      |          |       |
| ne type | or membership. This             | Total shipping: | 0.00      |          |       |
| xample  | shows 2 memberships in the      | Total:          | 1.00      |          |       |
| nopping | g cart, you would need to       |                 |           |          |       |
|         |                                 |                 |           |          |       |

On the payment page you will be able to enter in your credit card information and click "continue".

### Shopping Cart Payment

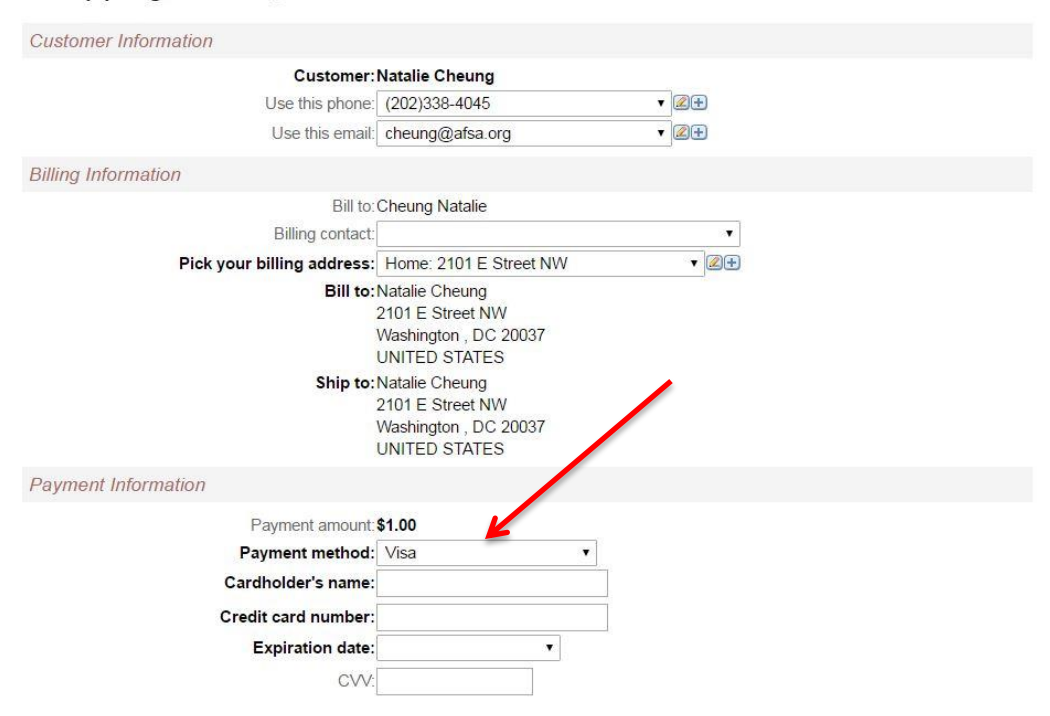